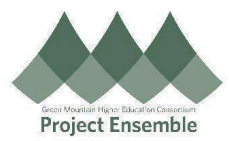

## Completing 2023 Open Enrollment in Oracle

**Middlebury College** 

The guide walks you through how to enroll in benefits during Open Enrollment.

## Audience: All Benefit Eligible Employees

| Action                                                                                                    |
|----------------------------------------------------------------------------------------------------|
| Action         Getting Started <ul> <li>Navigation Path Me &gt; Benefits</li> <li>Prom the Home Screen, be on the "Me" tab.</li> <li>Click on the "Benefits" loon.</li> </ul> <ul> <li>Me My Team My Cliert Groups Benefits Administration Payroll Sales Payables Procurement My Enterprise procurement Records</li> <li>Document Records</li> <li>Document Records</li> <lidocument li="" records<=""> <li>Document Records</li></lidocument></ul> |
| My Organization Chart                                                                                                    |
|                                                                                                    |

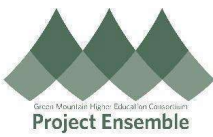

|                              | • On this screen, click on " <b>Make</b>                                                                                                    | Changes"                                                                                                    |
|------------------------------|----------------------------------------------------------------------------------------------------|----------------------------------------------------------------------------------------------------|
|                              | Review your benefits packa                                                                                                    | ge and relevant info before you enroll. Click on Make Changes to proceed.                                                                              |
|                              | Time Remaining<br>Days                                                                                                    | Make Changes Until<br>11:59 PM EST                                                                                                    |
|                              | Pending Actions Address your open items to complete enrollment                                                                                                    | Your Benefits See your current, past, and future enrollments Record a life event for enrollment opportunities                                          |
|                              | Before You Enroll Add family and others before you enroll                                                                                                    | Document Records Upload documents to support your enrollments Upload documents to support your enrollments                                             |
| 2 0                          | Before You Enroll<br>On the "Before You Enroll" screen:<br>• Review the people listed under<br>• To Add additional people to cov<br>• If you do not have any additional<br>Continue. | People to Cover<br>′er under your plans or include as a beneficiary click <b>Add</b> .<br>al people to add (or after you have added new people), click |
| Review<br>People to<br>Cover | Before You Enroll Information To cover family and others in b People to Cover Test Friend (Test Friend) Other Test Spouse (Test Spouse) Spouse                                       | enefits, add them now before you enroll.                                                                                                    |

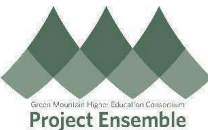

|                              | After click     date the     After all ii | king Add, enter the person's<br>relationship began or your da | informate of h | ition. Be sure the start date of the r<br>ire, whichever is later. | elationship     | o is the       |
|------------------------------|-------------------------------------------|---------------------------------------------------------------|----------------|--------------------------------------------------------------------|-----------------|----------------|
|                              | New Contact                               | normation has been entered                                    | I, CIICK       |                                                                    | Sub <u>m</u> it | <u>C</u> ancel |
|                              | B                                         | lasic Information                                             | te when em     | sloves acquired the contact or their date of hire whichever        | rie             |                |
|                              |                                           | *Legal Last Name                                              |                | Middle Name                                                        | 10              |                |
|                              |                                           | Spouse Legal First Name                                       |                | *Preferred First and Last Name                                     |                 |                |
|                              |                                           | Test Prefix                                                   |                | Test Spouse<br>Preferred Pronoun                                   |                 |                |
|                              |                                           | Select a value Suffix                                         | ~              | Select a value   Previous Last Name                                |                 |                |
|                              |                                           | Select a value Relationship Spouse                            | ~              | Gender<br>Female                                                   |                 |                |
|                              |                                           | *What's the start date of this relationship?                  | Ťe             | Date of Birth<br>dd-mmm-yyyy                                       |                 |                |
|                              |                                           |                                                               |                | ✓ This person is an emergency contact                              |                 |                |
| .0<br>tart Your<br>nrollment | • Click on y<br>Start E                   | your Health & Welfare Prog                                    | nefit          | on to begin Open Enrollment.                                       |                 |                |
|                              |                                           | MCLASSEF<br>Nacio de Statuto Aspan<br>                        | Middle         | bury College Health and Welfare Program                            |                 |                |

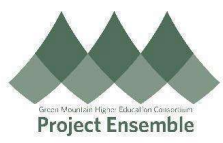

|   | Authorization                                                                                                    |
|---|----------------------------------------------------------------------------------------------------|
|   | I hereby authorize Middlebury College to withhold the pre-tax employee portion of the medical, dental, and/or vision prem<br>from my pay. I understand that employee contributions for medical, dental, and/or vision premiums are withheld on a pre-<br>basis except those for civil union/marriage partners & Registered Domestic Partners, which are subject to federal and FIC<br>taxation, and Non-State Registered domestic partner coverage which is subject to FICA, State, and Federal taxes and that<br>Civil Union/Marriage and Domestic Partner (CA Registered and Non-State Registered) coverage also result in additional<br>taxable imputed income equal to the Fair Market Value of the employer's contribution to the coverage. Additionally, I author<br>Middlebury College to withhold premiums for voluntary coverage elections I make that are not pre-tax.                                                                                        |
|   | I also understand that I cannot change my coverage election until open enrollment unless I experience a change in family status, as defined by the IRS. By adding a dependent designated as a spouse or child: I attest that the person(s) listed as my dependents as defined in the Middlebury College Health and Welfare Benefit Plan Summary Plan Description, and I c that I can provide proof of dependent status (valid marriage or civil union certificate, civil union certificate, CA domestic partnership registry certificate, birth/adoption certificate, proof of legal guardianship etc.) if requested to do so. I further as to notify the GMHEC Benefits Services Team, at <u>benefits@gmhec.org</u> or by initiating a life event in Oracle, within 30 days change in family status that may affect benefits eligibility.                                                                                                    |
|   | I understand that by electing to participate in the Flexible Spending Accounts(s) (FSA), I authorize the adjustment of my annual taxable salary, with the "tax protected" funds being transferred into my Flexible Spending Account(s). I understand my election cannot be changed during the plan year, unless I experience an eligible change in status. I understand my to annual election, stated above, will be divided by the remaining number of payrolls in the calendar year to determine a per period amount. I understand that I will have until March 31 following the end of the plan year to submit receipts for reimbursement for services received during the plan year, and that any unused amounts remaining at the end of this clain                                                                                                    |
|   | run out period will be forfeited, per IRS regulations.                                                                                                    |
|   | run out period will be forfeited, per IRS regulations.                                                                                                    |
|   | run out period will be forfeited, per IRS regulations.                                                                                                    |
| • | From the Health and Welfare Program Page, click Edit next to the grouping of benefits you                                                                                                    |
| • | From the Health and Welfare Program Page, click <b>Edit</b> next to the grouping of benefits you review or change your enrollment for. Medical/Dental/Vision is first.                                                                                                    |
|   | From the Health and Welfare Program Page, click <b>Edit</b> next to the grouping of benefits you review or change your enrollment for. Medical/Dental/Vision is first.                                                                                                    |
|   | run out period will be forfeited, per IRS regulations.           Accept         Decline           From the Health and Welfare Program Page, click Edit next to the grouping of benefits you review or change your enrollment for. Medical/Dental/Vision is first.           Medical/Dental/Vision                                                                                                    |
|   | run out period will be forfeited, per IRS regulations.           Accept         Decline           From the Health and Welfare Program Page, click Edit next to the grouping of benefits you review or change your enrollment for. Medical/Dental/Vision is first.           Medical/Dental/Vision           Medical                                                                                                    |
|   | run out period will be forfeited, per IRS regulations.          Accept       Decline         From the Health and Welfare Program Page, click Edit next to the grouping of benefits you review or change your enrollment for. Medical/Dental/Vision is first.         Medical/Dental/Vision         Medical         Medical PPO                                                                                                    |
|   | run out period will be forfeited, per IRS regulations.           Accept         Decline           From the Health and Welfare Program Page, click Edit next to the grouping of benefits you review or change your enrollment for. Medical/Dental/Vision is first.           Medical/Dental/Vision           Medical           Medical           MIDD - Medical PPO           Employee Only                                                                                                    |
|   | run out period will be forfeited, per IRS regulations.          Image: Accept in the dealth and Welfare Program Page, click Edit next to the grouping of benefits you review or change your enrollment for. Medical/Dental/Vision is first.         Image: Medical/Dental/Vision         Image: Medical PPO Employee Only         Image: Dental                                                                                                    |
|   | run out period will be forfeited, per IRS regulations.           Accept         Decline           From the Health and Welfare Program Page, click Edit next to the grouping of benefits you review or change your enrollment for. Medical/Dental/Vision is first.           Medical/Dental/Vision           Medical           Medical           MiDD - Medical PPO           Employee Only           Dental           MIDD - Dental PPO                                                                                                    |
|   | run out period will be forfeited, per IRS regulations.           Accept         Decline           From the Health and Welfare Program Page, click Edit next to the grouping of benefits you review or change your enrollment for. Medical/Dental/Vision is first.           Medical/Dental/Vision           Medical           Medical           MiDD - Medical PPO           Employee Only                                                                                                    |
|   | run out period will be forfeited, per IRS regulations.           Accept         Decline           From the Health and Welfare Program Page, click Edit next to the grouping of benefits you review or change your enrollment for. Medical/Dental/Vision is first.           Medical/Dental/Vision           Medical           Medical           MiDD - Medical PPO           Employee Only           Vision                                                                                                    |
|   | run out period will be forfeited, per IRS regulations.          Accept       Decline         From the Health and Welfare Program Page, click Edit next to the grouping of benefits you review or change your enrollment for. Medical/Dental/Vision is first.         Medical/Dental/Vision       Image: Edit         Medical       Medical         MiDD - Medical PPO       Image: Edit         Employee Only       Image: Edit         Vision       Image: Edit         MIDD - Dental PPO       Image: Edit         MIDD - Dental PPO       Image: Edit         MIDD - Dental PPO       Image: Edit         MIDD - Dental PPO       Image: Edit         MIDD - Dental PPO       Image: Edit         MIDD - Dental PPO       Image: Edit         MIDD - Dental PPO       Image: Edit         MIDD - Dental PPO       Image: Edit         MIDD - Dental PPO       Image: Edit         MIDD - Dental PPO       Image: Edit         MIDD - Vision - Base       Image: Edit |

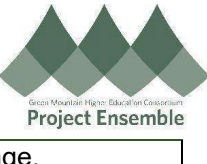

| Far<br>5,4                 | ily<br>6.38 Annually                                                                                                    | Employee Contribution                                                    |
|----------------------------|----------------------------------------------------------------------------------------------------|--------------------------------------------------------------------------|
| Em<br>1,0                  | oloyer Contribution<br>6.83                                                                                                    |                                                                          |
| Select the definition      | pendents to enroll, if applicable. Then, click <b>C</b>                                                                                                    | Dk.                                                                      |
|                            |                                                                                                    | O <u>K</u> <u>C</u> ar                                                   |
| MIDD - Mee<br>Family       | ical PPO                                                                                                    | Employee Contrib                                                         |
|                            | Annual Amount<br>5,476.38                                                                                                    |                                                                          |
|                            | Employer Contribution<br>1,006.83                                                                                                    |                                                                          |
|                            | Who do you want to cover?         Image: Test Test Spouse (Test Spouse) (Spouse)         Image: Test Child (Test Child) (Child)                                                                                           | )                                                                        |
| • Once you hat the top and | ve reviewed each Medical, Dental, and Vision<br>lick <b>Continue</b> .                                                                                                    | , and made applicable changes, sci                                       |
| Medical/Denta              | Vision                                                                                                    | Continue                                                                 |
| c<br>Y                     | rrency in USD<br>ur Total Cost                                                                                                    | 5.52<br>Per Pay Period                                                   |
| Pie,<br>dep                | e review your current enrollment in your medical, dental and vision plans. To change your current election, click on t<br>dents by clicking the box. Dependents will show if you have entered them in the contact screen. | the blue Selected button. To add a new election, click on Select and add |
|                            | dical                                                                                                    |                                                                          |

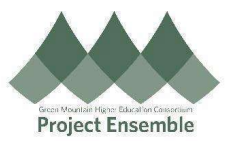

| HSA<br>FSA<br>FSA | FSA/HSA                                                                                   |                                                                                                    |
|----------------------------------------------------------------------------------------------------|-------------------------------------------------------------------------------------------|----------------------------------------------------------------------------------------------------|
| FSA   FSA   Image: Section of the section of the section of the                                                                                                    | HSA                                                                                       |                                                                                                    |
| FSA         Image: Section 1         FSA Limited Use         Image: Section 1         Image: Section 1                                                                                                    |                                                                                           | There's nothing here so far.                                                                                                    |
| FSA Limited Use         Image: State in the state in the state in                                                                                                    | FSA                                                                                       |                                                                                                    |
| ESA Limited Use         Image: Sea Limited Use         Image: Sea Limited Use                                                                                                    |                                                                                           | There's nothing here so far.                                                                                                    |
| There's nothing here so far.<br>Click the <i>check box</i> next to the Savings Account(s) you would like to enroll in.<br>Enter the <i>dollar amount</i> you would like to set aside from your pay checks for the cale<br>Notice the bi-weekly paycheck amount appear. Click <b>Ok</b> .                                                                                                    | FSA Limited Use                                                                           |                                                                                                    |
| Click the <i>check box</i> next to the Savings Account(s) you would like to enroll in.<br>Enter the <i>dollar amount</i> you would like to set aside from your pay checks for the cale<br>Notice the bi-weekly paycheck amount appear. Click <b>Ok</b> .                                                                                                    |                                                                                           |                                                                                                    |
| Enter the <i>dollar amount</i> you would like to set aside from your pay checks for the cale<br>Notice the bi-weekly paycheck amount appear. Click <b>Ok</b> .                                                                                                    |                                                                                           | There's nothing here so far.                                                                                                    |
| MIDD - HSA Panther<br>Family Emp                                                                                                    | Click the <i>check box</i> ne                                                             | There's nothing here so far.<br>ext to the Savings Account(s) you would like to enroll in.                                                                                                    |
| Family Emp                                                                                                    | Click the <i>check box</i> ne<br>Enter the <i>dollar amour</i><br>Notice the bi-weekly pa | There's nothing here so far.<br>Ext to the Savings Account(s) you would like to enroll in.<br>In you would like to set aside from your pay checks for the caycheck amount appear. Click <b>Ok</b> . |
|                                                                                                    | Click the <i>check box</i> ne<br>Enter the <i>dollar amour</i><br>Notice the bi-weekly pa | There's nothing here so far.<br>ext to the Savings Account(s) you would like to enroll in.<br>at you would like to set aside from your pay checks for the caycheck amount appear. Click <b>Ok</b> . |

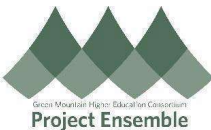

| Scroll                     | I down to Life Insurance, click                                                                                                    | Edit.                                       |                   |
|----------------------------|----------------------------------------------------------------------------------------------------|---------------------------------------------|-------------------|
| Life                       | Insurance                                                                                                    |                                             | 💉 Edit            |
| Life a                     | and AD&D Insurance                                                                                                    |                                             |                   |
| 4                          | You haven't picked any beneficiarie                                                                                                    | s yet.                                      |                   |
| N<br>El                    | IIDD - Basic Life Employee<br>lect                                                                                                    |                                             | ~                 |
| 4                          | You haven't picked any beneficiarie                                                                                                    | s yet.                                      |                   |
|                            |                                                                                                    |                                             |                   |
| M<br>Er<br>Click<br>colleg | AIDD - Basic AD&D Employee<br>mployee Only<br>the pencil next to the Basic Lif<br>ge paid benefit.                                                                                 | e Employee to review and/or update your ben | eficiaries in the |
| Click<br>colleg            | MIDD - Basic AD&D Employee<br>mployee Only<br>the pencil next to the Basic Lif<br>ge paid benefit.<br>DD - Basic Life Employee                                                     | e Employee to review and/or update your ben | eficiaries in the |
| Click<br>colleg            | AIDD - Basic AD&D Employee<br>mployee Only<br>the pencil next to the Basic Lif<br>ge paid benefit.<br>DD - Basic Life Employee<br>You haven't picked any beneficiaries ye          | e Employee to review and/or update your ben | eficiaries in the |
| Click<br>colleg<br>MIC     | AIDD - Basic AD&D Employee<br>mployee Only<br>the pencil next to the Basic Lif<br>ge paid benefit.<br>DD - Basic Life Employee<br>You haven't picked any beneficiaries ye<br>Elect | e Employee to review and/or update your ben | eficiaries in the |

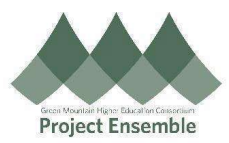

• Allocate your beneficiaries by placing percentages within the Primary and Contingent Beneficiaries sections. Click **Ok**. Be sure to do this for both your Basic Life and Basic AD&D Insurance provided by the college.

| MIDD - Basic Life Employee                                                                                                    |                                                     |
|----------------------------------------------------------------------------------------------------|-----------------------------------------------------|
|                                                                                                    |                                                     |
|                                                                                                    | L.                                                  |
| MIDD - Basic Life Employee<br>Elect                                                                                                    |                                                     |
|                                                                                                    |                                                     |
| Coverage Amount<br>113,000.00                                                                                                    | Employer Contribution<br>7.46                       |
|                                                                                                    |                                                     |
| Primary Beneficiaries                                                                                                    | Contingent Beneficiaries                            |
| Test Child (Test Child)                                                                                                    | Test Spouse (Test Spouse)                           |
| Test Friend (Test Friend)                                                                                                    | Test Friend (Test Friend)                           |
| rescriteria (rescriteria) %                                                                                                    | iss mend reserveridy 50 %                           |
| 0% left                                                                                                    | 0% left                                             |
| Within each coverage type, enter th                                                                                                    | e amount of coverage you would like to purchase, a  |
| Within each coverage type, enter th beneficiaries, and click <b>Ok</b> .                                                                                                    | e amount of coverage you would like to purchase, al |
| Within each coverage type, enter th beneficiaries, and click <b>Ok</b> .                                                                                                    | e amount of coverage you would like to purchase, al |
| Within each coverage type, enter th<br>beneficiaries, and click <b>Ok</b> .                                                                                                    | e amount of coverage you would like to purchase, al |
| Within each coverage type, enter th<br>beneficiaries, and click <b>Ok</b> .                                                                                                    | e amount of coverage you would like to purchase, al |
| Within each coverage type, enter th         beneficiaries, and click Ok.         MIDD - Voluntary Life Employee         MIDD - Voluntary Life Employee                                                                                                    | e amount of coverage you would like to purchase, al |
| MIDD - Voluntary Life Employee<br>Employee Only                                                                                                    | e amount of coverage you would like to purchase, al |
| Within each coverage type, enter th         beneficiaries, and click Ok.         MIDD - Voluntary Life Employee         MIDD - Voluntary Life Employee         Employee Only         Coverage         50.00000000000000000000000000000000000                                                                                                    | e amount of coverage you would like to purchase, al |
| Within each coverage type, enter th         beneficiaries, and click Ok.         MIDD - Voluntary Life Employee         MIDD - Voluntary Life Employee         Employee Only         Coverage         50.00                                                                                                    | e amount of coverage you would like to purchase, al |
| Within each coverage type, enter th         beneficiaries, and click Ok.         MIDD - Voluntary Life Employee         MIDD - Voluntary Life Employee         Employee Only         Coverage         1 to 500000, in increments of 10000                                                                                                    | e amount of coverage you would like to purchase, al |
| Within each coverage type, enter th         beneficiaries, and click Ok.         MIDD - Voluntary Life Employee         MIDD - Voluntary Life Employee         Employee Only         Coverage         Into Source of 10000         Annual Amount         673.79                                                                                                    | e amount of coverage you would like to purchase, al |
| Within each coverage type, enter th         beneficiaries, and click Ok.         MIDD - Voluntary Life Employee         MIDD - Voluntary Life Employee         Employee Only         Coverage                                                                                                    | e amount of coverage you would like to purchase, al |
| Within each coverage type, enter th         beneficiaries, and click Ok.         MIDD - Voluntary Life Employee         MIDD - Voluntary Life Employee         MIDD - Voluntary Life Employee         MIDD - Voluntary Life Employee         MIDD - Voluntary Life Employee         MIDD - Voluntary Life Employee         MIDD - Voluntary Life Employee         MIDD - Voluntary Life Employee         MIDD - Voluntary Life Employee         MIDD - Voluntary Life Employee         MIDD - Voluntary Life Employee         MIDD - Voluntary Life Employee         MIDD - Voluntary Life Employee         MIDD - Voluntary Life Employee         Photos 500000 In Incomments of 10000         Annual Amount         673.79         Primary Beneficiaries         Test Spouse (Test Spouse)         100 % | e amount of coverage you would like to purchase, al |
| Insurance you would like to purchas         Within each coverage type, enter th         beneficiaries, and click Ok.         MIDD - Voluntary Life Employee         MIDD - Voluntary Life Employee         Employee Only         Coverage         Its 500000 in increments of 10000         Annual Amount         673.79         Primary Beneficiaries         Test Spouse (Test Spouse)         100         %                                                                                                    | e amount of coverage you would like to purchase, al |

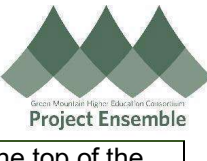

| After e            | nrolling in each type of life insurance you would                                                                                                    | like to elect, click Continue at th                                                                                              |
|--------------------|----------------------------------------------------------------------------------------------------|----------------------------------------------------------------------------------------------------|
| page.              | 5 , ,                                                                                                    | ,                                                                                                    |
|                    |                                                                                                    |                                                                                                    |
|                    |                                                                                                    |                                                                                                    |
|                    |                                                                                                    |                                                                                                    |
|                    |                                                                                                    |                                                                                                    |
|                    |                                                                                                    |                                                                                                    |
| Scroll of          | lown to Accident Insurance/Critical Illness/Whole                                                                                                    | e Life. Click <b>Edit.</b>                                                                                                    |
|                    |                                                                                                    |                                                                                                    |
| Accid              | ent Insurance/Critical Illness/Whole Life                                                                                                    |                                                                                                    |
| Critical           | Iness                                                                                                    |                                                                                                    |
| MIDE               | - Critical Illness Employee                                                                                                    |                                                                                                    |
| \$10,0             | 0 Coverage                                                                                                    |                                                                                                    |
| Accider            | t Insurance                                                                                                    |                                                                                                    |
|                    |                                                                                                    |                                                                                                    |
|                    | There's nothing here so                                                                                                    | o far.                                                                                                    |
| MIDD -             | EFAP                                                                                                    |                                                                                                    |
|                    |                                                                                                    |                                                                                                    |
| MID                | - MSA (Mv Secure Advantage)                                                                                                    |                                                                                                    |
| MIDE               | - MSA (My Secure Advantage)<br>yer Contribution                                                                                                    |                                                                                                    |
| MIDE<br>Emplo      | i - MSA (My Secure Advantage)<br>yer Contribution                                                                                                    |                                                                                                    |
| Select             | the <i>check box</i> next to each coverage type you w                                                                                                    | vould like to elect. Click <b>Contin</b>                                                                                         |
| Select             | the <i>check box</i> next to each coverage type you w                                                                                                    | vould like to elect. Click <b>Contin</b>                                                                                         |
| Select<br>finished | the <i>check box</i> next to each coverage type you w                                                                                                    | vould like to elect. Click <b>Contin</b>                                                                                         |
| Select<br>finishe  | the <i>check box</i> next to each coverage type you w<br>d.<br>Insurance/Critical Illness/Whole Life                                                                                                    | vould like to elect. Click <b>Contin</b> u                                                                                       |
| Select<br>finishe  | the check box next to each coverage type you w<br>d.<br>Insurance/Critical Illness/Whole Life                                                                                                    | vould like to elect. Click <b>Continu</b>                                                                                        |
| Select<br>finished | the check box next to each coverage type you w<br>the check box next to each coverage type you w<br>d.<br>Insurance/Critical Illness/Whole Life                                                                                                    | vould like to elect. Click <b>Contin</b>                                                                                         |
| Select<br>finisher | the check box next to each coverage type you with<br>the check box next to each coverage type you with<br>the check box next to each coverage type you w | vould like to elect. Click <b>Contin</b>                                                                                         |
| Select<br>finished | Arrow MSA (My Secure Advantage)     yer Contribution     the check box next to each coverage type you w d.     Insurance/Critical Illness/Whole Life     SAINT MICHAELS COLLEGE (800) 416-5209     MIDDLEBURY COLLEGE (880) 503-1106     Critical Illness     MIDD - Critical Illness Employee                                                                                                    | vould like to elect. Click <b>Contin</b>                                                                                         |
| Select<br>finisher | the check box next to each coverage type you with<br>the check box next to each coverage type you with<br>Insurance/Critical Illness/Whole Life<br>SAINT MICHAEL'S COLLEGE (800) 416-5209<br>MIDDLEBURY COLLEGE (888) 503-1106<br>Critical Illness<br>MIDD - Critical Illness Employee<br>S10.000 Coverage<br>S10.000 Coverage<br>S10.000 Coverage                                                                                                    | vould like to elect. Click <b>Contin</b>                                                                                         |
| Select<br>finisher | A- MSA (My Secure Advantage)<br>yer Contribution  the check box next to each coverage type you we<br>d.  Insurance/Critical Illness/Whole Life  SAINT MICHAEL'S COLLEGE (800) 416-5209<br>MIDDLEBURY COLLEGE (880) 503-1106  Critical Illness MIDD - Critical Illness Employee  S10.000 Coverage S10.000 Coverage S10.000 Cove                                                                                                    | vould like to elect. Click Continu                                                                                               |
| Select<br>finisher | A - MSA (My Secure Advantage)<br>yer Contribution  the check box next to each coverage type you with the check box next to each coverage type you with the check box next to each coverage type you with the check box next to each coverage type you with the check box next to each coverage type you with the check box next to each coverage type you with the check box next to each coverage type you with the check box next to each coverage type you with the check box next to each coverage type you with the check box next to each coverage type you with the check box next to each coverage type you with the check box next to each coverage type you with the check box next to each coverage (1990) and the coverage type you with the coverage and the coverage and the coverage a                                                                                                    | vould like to elect. Click <b>Continu</b>                                                                                        |
| Select<br>finisher | the check box next to each coverage type you with<br>Insurance/Critical Illness/Whole Life<br>SAINT MICHAEL'S COLLEGE (800) 416-5209<br>MIDDLEBURY COLLEGE (889) 503-1106<br>Critical Illness<br>MIDD - Critical Illness Employee<br>S10.000 Coverage<br>30055 Annually<br>Coverage Annount<br>1.00000                                                                                                    | vould like to elect. Click Continu<br>co<br>co<br>12.<br>Employee Contribu<br>25.<br>Employee Contribu                           |
| Select<br>finishe  | A-MSA (My Secure Advantage)<br>yer Contribution  the check box next to each coverage type you with the check box next to each coverage type you with the check box next to each coverage type you with the check box next to each coverage type you with the check box next to each coverage type you with the check box next to each coverage type you with the check box next to each coverage (800) 416-5209  MIDDLEBURY COLLEGE  (800) 416-5209  MIDDLEBURY COLLEGE  (800) 503-1106  Critical Illness Employee  S10.000 Coverage S10.000 Coverage S10.000 Coverage S20.000 Coverage S20.000 Coverage S10.000 Coverage S20.000 Coverage S10.000 Coverage S10.000 Coverage S                                                                                                    | vould like to elect. Click Continu<br>cor<br>cor<br>12:<br>Employee Continu<br>25.<br>Employee Continu                           |
| Select<br>finisher | Insurance/Critical Illness/Whole Life  SAINT MICHAELS COLLEGE (800) 416-5209 MIDDLEBURY COLLEGE (880) 503-1106  Critical Illness MIDD - Critical Illness Employee  S10.000 Coverage S10.000 Coverage S10.000 Cove                                                                                                    | vould like to elect. Click Continu<br>co<br>12<br>Employee Contribu<br>25<br>Employee Contribu                                   |
| Select<br>finisher | A-MSA (My Secure Advantage)<br>yer Contribution  the check box next to each coverage type you with Insurance/Critical Illness/Whole Life  SAINT MICHAELS COLLEGE (800) 416-5209 MIDDLEBURY COLLEGE (883) 503-1106  Critical Illness MIDD - Critical Illness Employee  S10.000 Coverage 330.05 Annually Coverage Amount 10.000.00  S20.000 Coverage S10.000 Coverage S10.000 C                                                                                                    | vould like to elect. Click Continu<br>cor<br>12.<br>Employee Contribut<br>25.<br>Employee Contribut<br>38.<br>Employee Contribut |

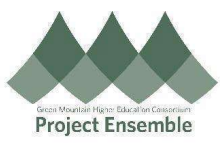

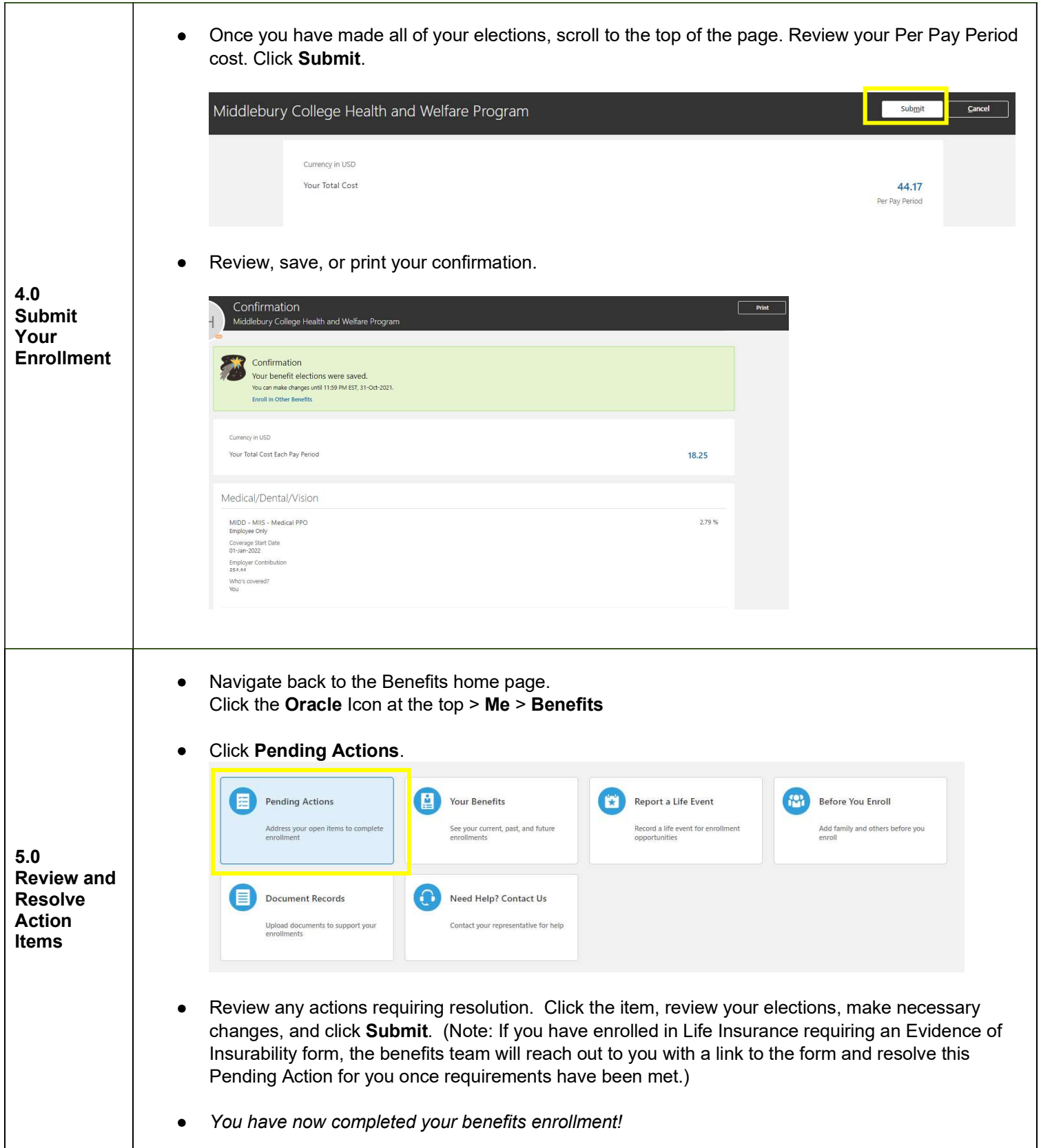